## INSTRUKCJA LOGOWANIA DO DZIENNIKA ELEKTRONICZNEGO

Aby rozpocząć pracę z dziennikiem elektronicznym konieczne jest przekazanie wychowawcy klasy swojego adresu e-mail. W przypadku podania maila na wniosku zapisu dziecka do przedszkola/szkoły podstawowej kontakt w tej sprawie z wychowawcą nie jest konieczny. Adres ten stanie się tzw. nazwą użytkownika. Każdy użytkownik musi być zarejestrowany w systemie. Logowanie odbywa się za pomocą adresu e-mail. Jeżeli adres ten nie został dodany do bazy, logowanie nie będzie możliwe.

## Instrukcja pierwszego logowania do eDziennika UONET (w tym stworzenia <u>własnego</u> hasła):

- **1.** Uruchom dowolną przeglądarkę internetową najlepiej w najnowszej wersji (minimalne wymagania to: Internet Explorer 11, Chrome 33, Mozilla Firefox 28, Opera 24, Safari 5);
- 2. Kliknij na przycisk: "Zaloguj się";
- 3. W oknie logowania wybierz: "Załóż konto";
- **4.** W oknie "Tworzenie konta" podaj swój adres e-mail, zaznacz opcję: "Nie jestem robotem", kliknij na "Wyślij wiadomość";
- **5.** Jeżeli po kliknięciu na "Nie jestem robotem" otworzy się okno weryfikacji, wykonaj wymagane czynności;
- 6. Zapoznaj się z treścią "Podsumowania operacji";
- **7.** Odbierz wiadomość, przeczytać ją, kliknij na linku do strony, na której będzie można utworzyć hasło dostępu;
- 8. W oknie "Aktywacja konta" wpisz nowe hasło (UWAGA! Hasło rodzic/opiekun prawny ustala samodzielnie!), a następnie je powtórz i zaznacz opcję "Nie jestem robotem".
  Wybierz: "Ustaw nowe hasło". Przeczytaj: "Podsumowanie operacji";
- 9. Prosimy o upewnienie się, że logowanie do dziennika elektronicznego odbywa się pod linkiem <u>https://uonetplus.vulcan.net.pl/gminamiekinia/Start.mvc/Index</u>